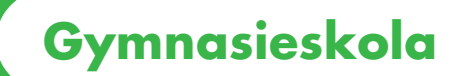

# Användarhandbok

-för rapportering i tjänsten Studeranderapportering

**CSN** 

#### 1.1 Skicka egen fil med elevrapport

Den här sidan används av skolor som rapporterar elever genom att skicka en XML-fil som skapas via skolans eget skolsystem. Både nyrapportering och ändringsrapportering kan ingå i en fil.

 Du anger sökvägen till filen genom att skriva namnet på den i fältet för "Sökväg". Du kan också klicka på "Bläddra" och välja sökvägen genom att klicka på filen i mappstrukturen på din lokala dator. Du trycker sedan enter eller klickar på knappen "Skicka fil". Vid hög belastning i webbtjänsten kan vissa svarstider uppstå, då öppnas ett fönster med texten "Bearbetning pågår".

| Bedgera Visa Eavoriter Veriting Hilds |                                                                                                    |                    |                       |                  |            |                |
|---------------------------------------|----------------------------------------------------------------------------------------------------|--------------------|-----------------------|------------------|------------|----------------|
| CSN - Mina Islander                   |                                                                                                    |                    |                       |                  | 合·[]·帝·②sa | la + 🕥 Verktyg |
|                                       | CSN Mino Tjünster                                                                                                    |                    |                       | Annassa Loona ut |            |                |
|                                       | Vald skola: Risbergska skolar                                                                                                    | (Gymnasieskola)    | × Dyt                 |                  |            |                |
|                                       | Mina tjänster                                                                                                    | Skicka ege         | n fil med elevrapport |                  |            |                |
|                                       | Inloggad som:                                                                                                    | Sökväg             | Bladdra               |                  |            |                |
|                                       | Studietider och<br>utbildningar                                                                                                    | Skicka fil         |                       |                  |            |                |
|                                       | <ul> <li>Bluderanderapportering</li> <li>Slicka egen fil med<br/>elvrapport</li> <li>Regatma elever</li> <li>Tita pl/andra<br/>elvrapport</li> <li>Aterrapportering<br/>(PDF-format)</li> <li>Historik</li> <li>Anvandarhandbok</li> </ul> |                    |                       |                  |            |                |
|                                       | Centrala studiestödsnämnden ]                                                                                                    | eknisk information |                       |                  |            |                |

När du skickat filen kan följande alternativ inträffa.

- 1. Filen godkänns. Du får upp en sida med kvittens. En enkel summering läggs nu också in som en rad på sidan "Historik".
- 2. Filen godkänns inte. Du får upp ett felmeddelande som beskriver vad som inte godkänts. Detta felmeddelande blir också tillgängligt på sidan "Historik". Uppgifter för elever som inte godkänts måste rättas i skolans eget skolsystem och skickas på en ny fil.

#### **1.2 Registrera elever**

Den här sidan används för att nyrapportera gymnasieelever som ska få studiehjälp. Skickar skolan fil till CSN kan denna sida användas för att rapportera elever med skyddade personuppgifter som skolan inte vill registrera i sitt skolsystem. När du registrerar in eleverna läggs de till i en lista, "Elever att rapportera". I listan går det att ändra och ta bort elever . När listan är klar skickar du in alla elever i listan samtidigt.

Följande fält är förifyllda: Läsår, utbyteselev, aktivitetsstöd och omfattning.

Övriga fält är tomma:

Personnummer, namn, studietid, jullov, årskurs, klass och studieväg.

| - 1- repuiling one were subserved by | gpages grim as unit in support of a los                                      |                                                                           |                                                                |                            |                                                                    |                                                |                                    |                                |                   | - S caravao | The serve              | 100               |
|--------------------------------------|------------------------------------------------------------------------------|---------------------------------------------------------------------------|----------------------------------------------------------------|----------------------------|--------------------------------------------------------------------|------------------------------------------------|------------------------------------|--------------------------------|-------------------|-------------|------------------------|-------------------|
| w geogers vija Eavorer gentrjig galo |                                                                              |                                                                           |                                                                |                            |                                                                    |                                                |                                    |                                |                   |             | <b>\$</b> • □ · # • ⊙s | ida + 💮 verkeya + |
|                                      | SSN Mina Tjönster<br>Stærtsida Kontakta osa<br>Vald skola: (Røbergska skolan | (Gymnasieskola)                                                           |                                                                | • Byt                      |                                                                    |                                                | A                                  | passa                          | Logga ut          |             |                        |                   |
|                                      |                                                                              | Registre<br>Personnumer<br>Namn<br>Läsår<br>Utbyteselev<br>Aktivitetsstöd | Endert vel silfalio<br>Endert vel silfalio<br>11/12 P<br>Nej V | gt personnummer            | Studietid<br>Juliov<br>Omfattning<br>Årskurs<br>Klass<br>Studieväg | Star<br>2011<br>2011<br>100<br>1<br>HV10<br>HV | tdatum<br>08-22<br>1-12-23<br>55 • | Slutd/<br>- [2012-<br>- [2012- | of 08-08          |             |                        |                   |
|                                      | > Historik<br>> Anvandarhandbok                                              | Elever att r                                                              | apportera                                                      |                            |                                                                    |                                                |                                    |                                |                   |             |                        |                   |
|                                      |                                                                              | Person-<br>nummer                                                         | Studietid                                                      | Jullov                     | Om-<br>fattning                                                    | Ars-<br>kurs                                   | Klass                              | Studie-<br>väg                 | Ăndra/<br>Ta bort |             |                        |                   |
|                                      |                                                                              | 960117-9998                                                               | 2011-08-22 -<br>2012-06-06                                     | 2011-12-23 -<br>2012-01-08 | 100%                                                               | 1                                              | HV18                               | HV                             | ø x               |             |                        |                   |
|                                      |                                                                              | Skicka rappor                                                             | t                                                              |                            |                                                                    |                                                |                                    |                                |                   |             |                        |                   |
|                                      | Centrala studiestödsnämnden <u>T</u> e                                       | iknisk information                                                        |                                                                |                            |                                                                    |                                                |                                    |                                |                   |             |                        |                   |

• Du fyller i sidan och trycker enter eller klickar på "Lägg till elev i lista".

Eleven läggs till i listan "Elever att rapportera", fältet "Personnummer" töms och markören ligger kvar i detta fält för rapportering av ytterligare elever. Utbyteselev och Aktivitetsstöd sätts till standardvärde "nej". Övriga fält töms inte utan uppgifterna ligger kvar för att det skall gå snabbt att registrera elever i samma klass med samma studieuppgifter.

- Vill du ändra uppgiften för en elev klickar du på länken "Ändra" för en elev som lagts till i listan "Elever att rapportera". Texten på knappen ändras till "Spara ändringar i lista". Du ändrar i studieuppgifterna och trycker enter eller klickar på "Spara ändringar i lista". Listan uppdateras och den nya raden markeras.
- Du kan klicka på länken "Ta bort" för en elev som lagts till i listan. Då försvinner elevens rad ur listan utan vidare bekräftelse.
- Du klickar på knappen "Skicka rapport" för att skicka in rapporten till CSN.

I listan "Elever att rapportera" visas vid personnumret ett (a) på en elev som har aktivitetsstöd och ett (u) på en elev som är utbyteselev.

| CSN - Mina tjänster - Windows Internet Explore | a de la companya de la companya de la compa |                        |           |                     |                 |           |             |                             |                    |
|------------------------------------------------|----------------------------------------------------------------------------------------------------|------------------------|-----------|---------------------|-----------------|-----------|-------------|-----------------------------|--------------------|
| 🕒 💬 🔹 🖪 https://gronwww.can.se/elevrapport     | ering/pages/common/Kvitto.do                                                                                                    |                        |           |                     |                 |           | CertFkatfel | fg 🗙 Auk Search             | (P)                |
| Ariv Bedgers Vijs Eavorter Veriting (SHD       |                                                                                                    |                        |           |                     |                 |           |             | <b>5</b> • m · <b>≅</b> • 0 | Sida + 🕞 Verktyg + |
|                                                | CSN Mine Tjünster<br>Startsida Kontakta oss<br>Vald skola: (Rebergska skolan                                                                                                    | (Gymnasieskola)        | By        | E                   | Anpaosa         | Logga ut  |             |                             |                    |
|                                                | Mina tjänster                                                                                                    | Rapport mot            | tagen     |                     |                 |           |             |                             |                    |
|                                                | Inloggad som:                                                                                                    | 1 elever rapporterades | utan fel. |                     |                 |           |             |                             |                    |
|                                                | >> Studietider och                                                                                                    | Datum och klockslag    | Rapportör | Rapporterade elever | Godkända elever | Antal fel |             |                             |                    |
|                                                | Studeranderapportering                                                                                                    | 12-04-23 13:41         |           | 1                   | 1               | 0         |             |                             |                    |
|                                                | <ul> <li>Sckola open fil med<br/>silverstoort</li> <li>Registeria silver</li> <li>Titte på kondra<br/>silverapport</li> <li>Atsarapportening<br/>(PDF-format)</li> <li>Historik</li> <li>Anvandarhandbek</li> </ul>                                                                                                    |                        |           |                     |                 |           |             |                             |                    |
|                                                | Centrala studiestödänämnden <u>T</u>                                                                                                    | iknisk information     |           |                     |                 |           |             |                             |                    |
|                                                |                                                                                                    |                        |           |                     |                 |           |             | Lokalt intranat.            | ± 100 %            |

Följande kan hända när du skickar rapporten.

- 1. Rapporten godkänns. En kvittenssida öppnas. Registreringen visas även under sidan "Historik".
- 2. Ett fel uppstår. Ett felmeddelande öppnas som visar vad som är felaktigt i rapporten.

#### 2.1 Titta på/ändra elevrapport -> Sök elev eller klass

| 🖉 LSN - Mina Ljänster - Windows Internet Explorer |                                                                                                    |                                                                                                    |                                                                |                  |                   | 18 ×                 |
|---------------------------------------------------|----------------------------------------------------------------------------------------------------|----------------------------------------------------------------------------------------------------|----------------------------------------------------------------|------------------|-------------------|----------------------|
| 😋 🕢 • 🚺 https://gronwww.can.se/elevrapportering/  | (poges/gymnaskum/Sok.do                                                                                                    |                                                                                                    |                                                                | 🔳 🗟 Certifiati   | e 🗤 🗙 Ali Search  | P -                  |
| Arliv Bedgera Vişa Eavoriter Veritiya (SMb)       |                                                                                                    |                                                                                                    |                                                                |                  | \$ <b>•</b> □·#•0 | Sįda • 🕥 Verktyg • H |
|                                                   | Startisda Kontakta os<br>Vad skola: [förbergika skola<br>Mina Ejänster<br>Intogad son:<br>Studielden och<br>Studielden och<br>Studielden och<br>Studielden och<br>Studielden och<br>Skola eigen film and<br>elevraport<br>Skola eigen sportening<br>(pdf-format)<br>Användarhandbok<br>Centrala studiestodsnämnden | s (Oymnasieskola)<br>Titta på/äi<br>Sök elev eller<br>Personnummer<br>Klass<br>Läsär<br>Taknisk information | Box: Indra elevrapport kless peoritr-ooge Intra- Sok rapporter | Anpassa Logga ut |                   | 2                    |
|                                                   |                                                                                                    |                                                                                                    |                                                                |                  | Lolait intranat   | + 100 % ·            |

Här söker du fram de elevrapporter du vill titta på eller ändra.

- Vill du gå direkt till en specifik elev fyller du i fältet "personnummer".
- Vill du lista elever på klass fyller du i fältet "Klass" och får upp en lista med elever som rapporterats i den klassen. Det kan vara bra om du vill göra ändringar på samtliga elever i en klass. När du ändrat i en elevrapport kommer du tillbaka till samma lista (sökresultat), där den nyligen ändrade elevens rad är markerad. På så sätt kan du gå igenom listan med elever på ett överskådligt sätt.

Om eleven har skyddade personuppgifter eller om eleven inte är kontrollerad mot folkbokföringen anges detta med röd text.

Här beskrivs hur fönstret fungerar.

- Du fyller i personnummer, väljer läsår och trycker på enter eller klickar på "Sök rapporter".
  - 1. Personnumret ger träff på en elevrapport, som genast öppnas.
  - 2. Personnumret ger ingen träff. En text skrivs ut på sidan som informerar om detta.
- Du fyller i klassbeteckning, väljer läsår och trycker på enter eller klickar på "Sök rapporter".
  - 1. Klassbeteckningen ger träff på en eller flera elevrapporter. De listas i en tabell nedanför.
  - 2. Klassbeteckningen ger ingen träff. Ett meddelande visas under "Titta på/ändra elevrapport" som informerar om detta.
- Du klickar på länken "Titta på/ändra" på en rad i träfflistan om du vill öppna en elevrapport.

# 2.2 Titta på/ändra elevrapport

| 😋 🕢 • 🚺 https://gronwww.can.se/elevr.epportering/pages/g | ymnasium/VisaAndi atliev.du                                                   |                    |                 |              |           |              |          |                |                   | • Cetféatfel | fy 🗙 All Scarth  | (P)+                 |
|----------------------------------------------------------|-------------------------------------------------------------------------------|--------------------|-----------------|--------------|-----------|--------------|----------|----------------|-------------------|--------------|------------------|----------------------|
| Ariv Bedgers Viss Envorter Veriting HSHD                 | 1-1                                                                           |                    |                 |              |           |              |          |                |                   |              | A.D.A.S          | Sela - Di Vesituri - |
|                                                          | CSN Mino Tjönster<br>Startsida Kontakta oss                                   |                    |                 |              |           |              |          | Anpassa        | Logga ut          |              |                  | 1                    |
|                                                          | Vald skola: Risbergska skolan                                                 | (Gymnasieskola)    | 2               | Byt          |           |              |          |                |                   |              |                  |                      |
|                                                          | Mina tjänster                                                                 | Elevrappo          | ort för 96      | 0117-9       | 998       |              |          |                |                   | -            |                  |                      |
|                                                          | Inloggad som:                                                                 | Personuppgiftern   | a ej kontroller | sde mot foli | boldöring | en.          |          |                |                   |              |                  |                      |
|                                                          | Studietider och utbildningar                                                  | Person-<br>nummer  | Namn            | Läsår        | Utbyte    | 15-          | Aktiv    | itets-         | Ändra             |              |                  |                      |
|                                                          | Studeranderapportering                                                        | 960117-9998        |                 | 11/12        | Nej       |              | Nej      |                | ø                 |              |                  |                      |
|                                                          | Skicka egen fil med<br>elevrapport                                            | Ursprungliga s     | studieuppgif    | ter          |           |              |          |                |                   |              |                  |                      |
|                                                          | <ul> <li>Hegistrera elever</li> <li>Titta på/andra<br/>elevrapport</li> </ul> | Studietid          |                 | Omfatt       | ning      | Års-<br>kurs | Klass    | Studie-<br>väg | Ändra             |              |                  |                      |
|                                                          | <ul> <li>Återrapportering<br/>(PDF-format)</li> <li>blisterik</li> </ul>      | 2011-08-22 - 201   | 2-06-08<br>else | 100%         |           | 1            | HV18     | HV             | P                 |              |                  |                      |
|                                                          | > Användarhandbok                                                             |                    |                 | • OK         | 8         |              |          |                |                   |              |                  |                      |
|                                                          |                                                                               | Händelser          |                 |              |           |              |          |                |                   |              |                  |                      |
|                                                          |                                                                               | Detum              |                 |              |           | н            | ländelse |                | Ändra/<br>Ta bort |              |                  |                      |
|                                                          |                                                                               | 2011-12-23 - 201   | 2-01-08         |              |           | 3.           | voliu    | -              | ØX                |              |                  |                      |
|                                                          |                                                                               | Skicka (9899/1     | Avbryt          |              |           |              |          |                |                   |              |                  |                      |
|                                                          | Centrala studiestödsnämnden <u>T</u>                                          | eknisk information |                 |              |           |              |          |                |                   |              |                  |                      |
|                                                          |                                                                               |                    |                 |              | _         |              | _        |                |                   |              | N. La de Salaria | 1.000                |

På sidan visas den kompletta rapporten för vald elev. Du kan lägga till, ta bort eller ändra information i rapporten. Så fort något förändrats i rapporten ändras sidans status. Om du har ändringar som inte är sparade får du en påminnelse om det innan du lämnar sidan. Den ursprungligen inaktiva knappen "Skicka rapport" aktiveras också.

Det är namnet som normalt visas i rubriken "Elevrapport för...". Om det saknas namn på eleven visas personnumret i stället. Namn visas inte för elever med skyddade personuppgifter.

Om eleven har skyddade personuppgifter eller om eleven inte är kontrollerad mot folkbokföringen anges detta med röd text.

# 2.3 Titta på/ändra elevrapport- > Ändra personuppgifter.

| Central student sporter hyperbalance                                                                                                    | CSN - Mina tjänster - Windows Internet Explor | *                                                                                                    |                                                                                                    |                                   |
|----------------------------------------------------------------------------------------------------|-----------------------------------------------|----------------------------------------------------------------------------------------------------|----------------------------------------------------------------------------------------------------|-----------------------------------|
| <ul> <li>A visit with a start of the start of the st</li></ul> | Arlay Endorra Visa Eavorter Verityo ISNo      |                                                                                                    |                                                                                                    | C Contract of the location of the |
| Statistic       Angasis       Loggs ut         Statistic       Reconstruction       The         Statistic       Reconstruction       The         Statistic       Reconstruction       The         Statistic       Reconstruction       The         Statistic       Reconstruction       Statistic         Statistic       Reconstruction       Reconstruction         Statistic       Reconstruction       Reconstruction         Statistic       Reconstruction       Reconstruction         Statistic       Reconstruction       Reconstruction         Statistic       Reconstruction       Reconstruction         Statistic       Reconstruction       Reconstruction         Reconstruction       Reconstruction       Reconstruction         Statistic       Reconstruction       Reconstruction         Statistic       Reconstruction       Reconstruction         Statistic       Reconstruction       Reconstruction         Statistic       Reconstruction       Reconstruction         Statistic       Reconstruction       Reconstruction         Reconstruction       Reconstruction       Reconstruction         Statistic       Reconstructin       Reconstruction <tr< th=""><th>🖌 🔗 🔏 CSN - Mina tjänster</th><th></th><th></th><th>🖓 • 🔂 - 🖟 • 🕑 Sida • 🔘 Veritiga</th></tr<>                                                                                                    | 🖌 🔗 🔏 CSN - Mina tjänster                     |                                                                                                    |                                                                                                    | 🖓 • 🔂 - 🖟 • 🕑 Sida • 🔘 Veritiga   |
|                                                                                                    | Chritein gader                                | Startada       Kinia Tjünster         Startada       Kontakta osa         Valid skolar, Posbergska skola         Mina Tjünster         Tricogad non:         Studiesider och utbidningen         Studiesider och utbidningen         Starapportering<br>(PDer fermat)         Nistorik         Anvandarbandbok | n (Oymnasieskola)<br>Andra personuppgifter för<br>960117-9998<br>Person och läsär<br>Person och läsär<br>Person och läsär<br>11/12<br>Utbyteselev<br>Telyjk information | Argana (ogg) ut                   |
|                                                                                                    | 1                                             |                                                                                                    |                                                                                                    | Nideburg + ma                     |

• Du klickar på "Ändra" under "Person och läsår" och hamnar på en ny sida.

Den här sidan används för att ändra namn på en gymnasieelev med tillfälligt personnummer (TF-nummer) och för att ändra uppgift om att eleven har aktivitetsstöd eller är utbyteselev.

Det är namnet som normalt visas i rubriken "Ändra personuppgifter för...". Om det saknas namn på eleven visas personnumret i stället.

- Du anger de nya uppgifterna och trycker sedan på enter eller klickar på "OK" och därefter på "Skicka rapport". Följande kan hända.
  - 1. Studieuppgifterna godkänns. Du flyttas automatiskt till sidan "Titta på/ändra elevrapport".
  - 2. Studieuppgifterna godkänns inte. En uppmaning att korrigera de felaktiga uppgifterna visas på sidan.
- Klickar du på "Avbryt" flyttas du till föregående sida, som är helt oförändrad.

# 2.4 Titta på/ändra elevrapport -> Ändra studietid

• Du klickar på länken "Ändra" under "Ursprungliga studieuppgifter" och hamnar på en ny sida.

| Chi wa ju do do do do do do do do do do do do do        | . 135 unterlift on some the set per a thousand bode (down some | for a scaling consideration on                                                                                                    |                                                                                                    |                                                        |                  | the second | (*):                 |
|---------------------------------------------------------|----------------------------------------------------------------|----------------------------------------------------------------------------------------------------|----------------------------------------------------------------------------------------------------|--------------------------------------------------------|------------------|------------|----------------------|
| Centrals studieströdenämnden <u>Teknisk information</u> | Alv Endons Ves Envelor jening (se)                             | CST Mine Tjönster     Startada Kortakta ole     Vald skolte: Rebergika ikolan (     Mina tjänster     Itiloggad som:     Studetider och     utikklingar     Studetanderaportering     Studeranderaportering     jettoria eliver     Studeranderaportering     (Port-Reaport     Stata Junda     deivraport     Studetandtastandbok | Oymrasieskola)<br>Ändra studieetid<br>Studieerid poll-ol-22<br>Arskurs 1<br>Klass HV18<br>Studievig HV<br>OK A | ■ mr:<br>för 960117-9998<br>Sutdatum<br>- [2012-06-08] | Anpassa Lógga ut | Q+D-H+     | 2 354 - 0 Weitzu - 1 |
|                                                         | c                                                              | entrala studiestödsnämnden <u>Te</u>                                                                                                    | knisk information                                                                                              |                                                        |                  |            |                      |
|                                                         |                                                                |                                                                                                    |                                                                                                    |                                                        |                  |            |                      |

Den här sidan används för att ändra start- och slutdatum på aktuell elevrapport.

Det är namnet som normalt visas i rubriken "Ändra studietid för...". Om det saknas namn på eleven visas personnumret i stället.

- Du anger de nya uppgifterna och trycker sedan på enter eller klickar på "OK" och därefter på "Skicka rapport". Följande kan hända.
  - 1. Studieuppgifterna godkänns. Du flyttas automatiskt till sidan "Titta på/ändra elevrapport".
  - 2. Studieuppgifterna godkänns inte. En uppmaning att korrigera de felaktiga uppgifterna visas på sidan.
- Klickar på "Avbryt" flyttas du till föregående sida, som är helt oförändrad.

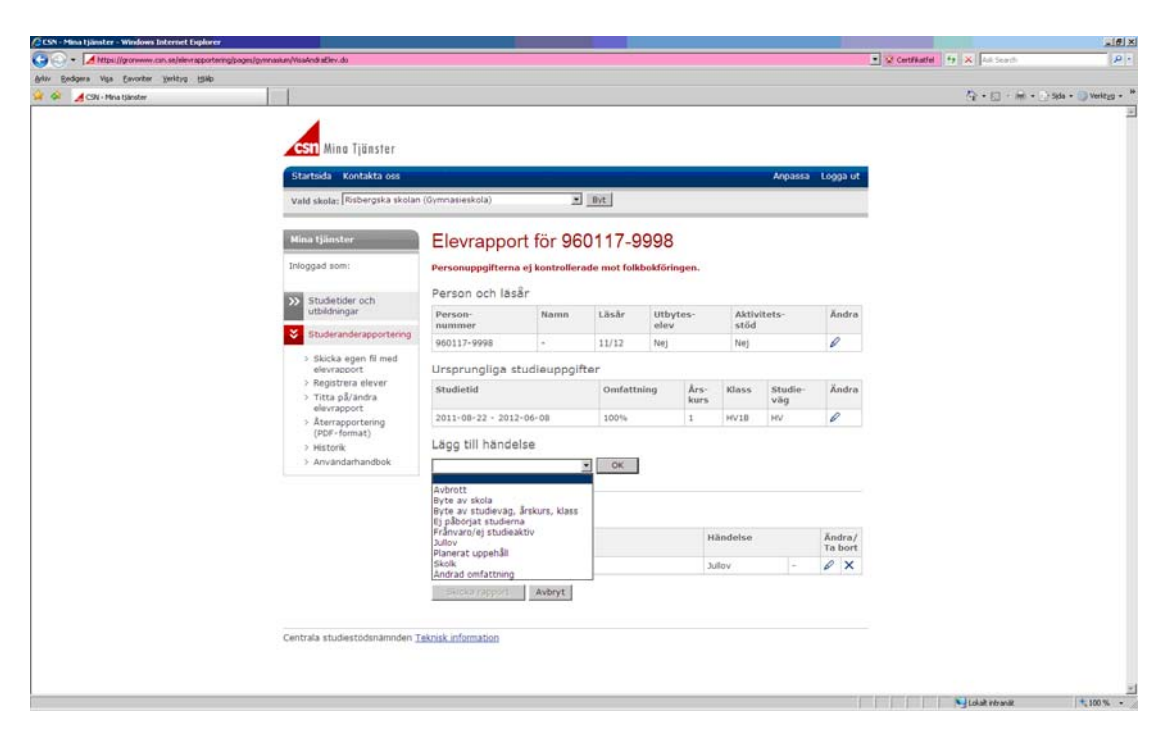

#### 2.5 Titta på/ändra elevrapport -> Lägg till händelse

• Du väljer en händelse under "Lägg till händelse". När du klickar på "OK" vid "Lägg till händelse" kommer du till en ny sida.

| A bits of the second second se | all south a start of the data and                                                                                                    |                                                                                | al of constants of the location | a10 ×         |
|----------------------------------------------------------------------------------------------------|----------------------------------------------------------------------------------------------------|--------------------------------------------------------------------------------|---------------------------------|---------------|
| Arliv Redoera Visa Favorter Veritus Hildo                                                                                                    | AboAnt/Annumbers and Annumbers                                                                                                    |                                                                                | The contract of the service     | 10011         |
| 🙀 🖗 🔏 CSN - Mina tjänster                                                                                                    |                                                                                                    |                                                                                | Q+⊡·#+⊙34+                      | 🔘 Verktyp + * |
| defor Boderen (ga Evoter joning (jak)                                                                                                    | Stattsida Kontakta os<br>Vald skola; förbergska skolar<br>Mina fjänster<br>Mina fjänster<br>Mina fj | (Oymnasiueskola)   Exagg till avbrott för 960117-9998  Andringsdatum  K Averyt | ζι + ⊡ * M + ≥ sui +            | Vetrgs - 1    |
|                                                                                                    | Centrals etudiestodenämnden ]                                                                                                    | Akrisk information                                                             |                                 |               |
|                                                                                                    |                                                                                                    |                                                                                | NI AND                          | 1             |

Den här sidan används för att lägga till en händelse till aktuell elevrapport.

Det är namnet som normalt visas i rubriken "Lägg till avbrott för...". Om det saknas namn på eleven visas personnumret i stället.

- Du anger de nya uppgifterna och trycker sedan på enter eller klickar på "OK" och därefter på "Skicka rapport". Följande kan hända.
  - 1. Studieuppgifterna godkänns. Du flyttas automatiskt till sidan "Titta på/ändra elevrapport".
  - 2. Studieuppgifterna godkänns inte. En uppmaning att korrigera de felaktiga uppgifterna visas på sidan.
- Klickar du på "Avbryt" flyttas du till föregående sida, som är helt oförändrad.

# 2.6 Titta på/ändra elevrapport -> Ändra händelse

• Du klickar på länken "Ändra" efter den händelse du vill ändra och hamnar på en ny sida.

| The state of the state of the state | /poges/grmnaskan/AndraLaggt/Rhandebe.do |                                                                                                    | CentRatfel 19 X Ad Scorth        | (P)+        |
|----------------------------------------------------------------------------------------------------|-----------------------------------------|----------------------------------------------------------------------------------------------------|----------------------------------|-------------|
| Britiv Bedgers Vija Esvorter Veriting Halp                                                                                                    | 1                                       |                                                                                                    |                                  |             |
| 🙀 🖗 🔏 CSN - Mina tjänster                                                                                                    |                                         |                                                                                                    | ( <b>3</b> + [] +  m  + () sta - | Verktyg + " |
|                                                                                                    |                                         |                                                                                                    |                                  | -           |
|                                                                                                    | CSI Ming Tignster                       |                                                                                                    |                                  |             |
|                                                                                                    |                                         |                                                                                                    | and a standard a                 |             |
|                                                                                                    | Startsida Kontakta oss                  | A contract of the second                                                                                                    | npassa Looga ut                  |             |
|                                                                                                    | Vald skola: Risbergska skolan           | (Gymnasieskola)                                                                                                    |                                  |             |
|                                                                                                    | Mina tjänster                           | Ändra avbrott för 960117-9998                                                                                                    |                                  |             |
|                                                                                                    | Inlogad som:                            |                                                                                                    |                                  |             |
|                                                                                                    |                                         | Ändringsdatum 2012-05-15                                                                                                    |                                  |             |
|                                                                                                    | >>> Studietider och<br>utbildningar     | OK Avbryt                                                                                                    |                                  |             |
|                                                                                                    | Studeranderapportering                  |                                                                                                    |                                  |             |
|                                                                                                    | > Skicka egen fil med                   |                                                                                                    |                                  |             |
|                                                                                                    | > Registrera elever                     |                                                                                                    |                                  |             |
|                                                                                                    | > Titta pã/andra                        |                                                                                                    |                                  |             |
|                                                                                                    | > Återrapportering                      |                                                                                                    |                                  |             |
|                                                                                                    | (PDF-format)                            |                                                                                                    |                                  |             |
|                                                                                                    | > Användarhandbok                       |                                                                                                    |                                  |             |
|                                                                                                    |                                         |                                                                                                    |                                  |             |
|                                                                                                    |                                         |                                                                                                    |                                  |             |
|                                                                                                    |                                         |                                                                                                    |                                  |             |
|                                                                                                    | Cashola ah daabiidadaadaa Ta            | the set of the set of |                                  |             |
|                                                                                                    | Centrala studiestodshaminden 1          | strick anomazon                                                                                                    |                                  |             |
|                                                                                                    |                                         |                                                                                                    |                                  |             |
|                                                                                                    |                                         |                                                                                                    |                                  |             |
|                                                                                                    |                                         |                                                                                                    |                                  |             |
|                                                                                                    |                                         |                                                                                                    |                                  |             |
|                                                                                                    |                                         |                                                                                                    |                                  |             |
|                                                                                                    |                                         |                                                                                                    |                                  | 2           |

Den här sidan används för att ändra en tidigare inrapporterad händelse.

Det är namnet som normalt visas i rubriken "Ändra avbrott för...". Om det saknas namn på eleven visas personnumret i stället.

- Du anger de nya uppgifterna och trycker sedan på enter eller klickar på "OK" och därefter på "Skicka rapport". Följande kan hända.
  - 1. Studieuppgifterna godkänns. Du flyttas automatiskt till sidan "Titta på/ändra elevrapport".
  - 2. Studieuppgifterna godkänns inte. En uppmaning att korrigera de felaktiga uppgifterna visas på sidan.
- Klickar du på "Avbryt" flyttas du till föregående sida, som är helt oförändrad.

#### 2.7 Titta på/ändra elevrapport -> Ta bort händelse

| Adur Bedore Mis Favoriar tasing min |                                                                                    |                                      |                     |                |         |              |               |                |                   |   |                     |                    |
|-------------------------------------|------------------------------------------------------------------------------------|--------------------------------------|---------------------|----------------|---------|--------------|---------------|----------------|-------------------|---|---------------------|--------------------|
| 🙀 🐼 🔏 CSN - Mina tjänster           |                                                                                    |                                      |                     |                |         |              |               |                |                   |   | \$ <b>•</b> •□·₩•0: | 5ida • 🕥 Verktyg • |
|                                     | CSN Mina Tjänster<br>Startada Kontakta osa<br>Vald skola: (Risbergska skolan i     | (Gymnasieskola)                      | E                   | Dyt            |         |              |               | Anpassa        | Logga ut          |   |                     |                    |
|                                     | Mina tjänster                                                                      | Elevrappo                            | rt för 96           | 0117-9         | 998     | i.           |               |                |                   | - |                     |                    |
|                                     | Inloggad som:                                                                      | Personuppgifterna<br>Person och läs  | ej kontroller<br>âr | ade mot foli   | bektőri | ingen.       |               |                |                   |   |                     |                    |
|                                     | Studeranderapportering                                                             | Person-<br>nummer                    | Namn                | Läsår          | utbe    | ytes-        | Aktiv<br>stöd | itets-         | Ăndra             |   |                     |                    |
|                                     | <ul> <li>Skicka egen fil med<br/>elevrangert</li> </ul>                            | 960117-9998                          | Windows Intern      | 11/12<br>11/12 | Nej     |              | Nej           |                | 0                 |   |                     |                    |
|                                     | > Registrera elever<br>> Titta på/ändra                                            | Studietid                            | Tabo                | rt händelsen?  | 9       | Års-<br>kurs | Klass         | Studie-<br>väg | Ändra             |   |                     |                    |
|                                     | envrapport<br>> Aterapportering<br>(PDF-format)<br>> Historik<br>> Användarhandbok | 2011-08-22 - 2012<br>Lägg till hände | lse                 | • OK           | 1       | 1            | HV18          | HV             | P                 |   |                     |                    |
|                                     |                                                                                    | Händelser                            |                     |                |         |              |               |                |                   |   |                     |                    |
|                                     |                                                                                    | Datum                                |                     |                |         | 1            | ländelse      |                | Ändra/<br>Ta bort |   |                     |                    |
|                                     |                                                                                    | 2011-12-23 - 2012                    | -01-08              |                |         | 3            | vollav        | +              | 0 X               |   |                     |                    |
|                                     |                                                                                    | Skicka rapport                       | Avbryt              |                |         |              |               |                |                   |   |                     |                    |
|                                     | Centrala studiestödsnämnden Te                                                     | knisk information                    |                     |                |         |              |               |                |                   |   |                     |                    |

• Du klickar på symbolen "Ta bort " för vald händelse och får då frågan "Ta bort händelsen?". Du trycker sedan på enter eller klickar på "OK" och därefter på "Skicka rapport".

Studieuppgifterna godkänns. Du flyttas automatiskt till sidan "Titta på/ändra elevrapport".

• Klickar du på "Avbryt" försvinner frågan och du är kvar på samma sida, som är helt oförändrad.

# 3.1 Återrapportering PDF-format

När du klickar på menyvalet "Återrapportering" öppnas ett PDF-dokument som du kan skriva ut. Listan uppdateras vanligtvis en gång i veckan.

I dokumentet visas skolans alla elever som har studieuppgifter innevarande läsår. Eleverna är för närvarande (maj 2012) sorterade klassvis på personnummer. Efter mångas önskemål kommer ordningen att ändras till alfabetisk inför läsåret 2012/13.

I kolumnen "Elevstatus" finns uppgift om händelser som skolan rapporterat in. Händelsen visas så länge den pågår, det vill säga från start- till eventuellt slutdatum. Det är bara en händelse som kan visas, så om flera händelser pågår samtidigt visas den viktigaste.

I kolumnen "Personstatus" kan "Skyddade uppgifter" och "Ej verifierad" anges. "Skyddade uppgifter" innebär att eleven har skyddade personuppgifter. "Ej verifierad" innebär att elevens personuppgifter inte har kontrollerats mot folkbokföringen.

# 3.2 Historik

| CSN - Mina tjänster - Windows Internet Explorer.                                                                                                    |                               |                         |                  |                         |                    |              |                 |                             |                       | 18 X                 |
|----------------------------------------------------------------------------------------------------|-------------------------------|-------------------------|------------------|-------------------------|--------------------|--------------|-----------------|-----------------------------|-----------------------|----------------------|
| 😋 💿 - 🚺 https://gronwww.can.se/elevrapportering/p                                                                                                    | ages/common/Historik.do       |                         |                  |                         |                    |              |                 | • CertFkatfel               | fy 🗙 All Seath        | P -                  |
| Arlov Bedgers Vija Esvorber Verityg (SND                                                                                                    |                               |                         |                  |                         |                    |              |                 |                             |                       |                      |
| 🍦 🔗 🔏 CSN - Mina tjänster                                                                                                    |                               |                         |                  |                         |                    |              |                 |                             | 荷・田・扁・臣               | Sida + 🕥 Verktyg + 🔒 |
| A COLORED TO A COLORED TO A COL | 4                             |                         |                  |                         |                    |              |                 |                             |                       | *                    |
|                                                                                                    | A                             |                         |                  |                         |                    |              |                 |                             |                       |                      |
|                                                                                                    | CSN Mino Tjänster             |                         |                  |                         |                    |              |                 |                             |                       |                      |
|                                                                                                    | Startsida Kontakta oss        |                         |                  |                         |                    | Anpassa      | Logga ut        |                             |                       |                      |
|                                                                                                    | Vald skola: Risbergska skolan | (Gymnasieskola)         | 20               | vt                      |                    |              |                 |                             |                       |                      |
|                                                                                                    | Mina tjänster                 | Historik                |                  |                         |                    |              |                 | -                           |                       |                      |
|                                                                                                    | Inloggad som:                 | Observera att ändringar | r i elevrapporte | er som gjorts under sid | an "Titta pā/andr  | a elevrapp   | ort" inte       |                             |                       |                      |
|                                                                                                    | >> Studietider och            | Senaste rapporte        | erna skapad      | de i denna webbt        | jänst              |              |                 |                             |                       |                      |
|                                                                                                    | utoidningar                   | Datum och klockslag     | R                | apportör                | Rapporterad        | e elever     |                 |                             |                       |                      |
|                                                                                                    | Studeranderapportering        | 2012-04-23 13:41        |                  |                         | 1                  |              |                 |                             |                       |                      |
|                                                                                                    | > Skicka egen fil med         | 2012-04-16 16:57        |                  |                         | 1                  |              |                 |                             |                       |                      |
|                                                                                                    | > Registrera elever           | 2012-04-12 13:40        |                  |                         | 1                  |              |                 |                             |                       |                      |
|                                                                                                    | > Titta på/andra              | 2011-12-31 24:00        |                  |                         | 4                  |              |                 |                             |                       |                      |
|                                                                                                    | elevrapport                   | 2011-12-31 24:00        |                  |                         | -4                 |              |                 |                             |                       |                      |
|                                                                                                    | (PDF-format)                  | 2011-12-31 24:00        |                  |                         | 1                  |              |                 |                             |                       |                      |
|                                                                                                    | > Historik                    | 2011-12-31 24:00        |                  |                         | 1                  |              |                 |                             |                       |                      |
|                                                                                                    | > Användarhandbok             | 2011-06-01 24:00        |                  |                         | 2                  |              |                 |                             |                       |                      |
|                                                                                                    |                               | 2010-10-20 15:14        |                  |                         | 1                  |              |                 |                             |                       |                      |
|                                                                                                    |                               | 2010-10-29 15:13        |                  |                         | 1                  |              |                 |                             |                       |                      |
|                                                                                                    |                               | Senaste rapporte        | irna skicka      | de via fil              |                    |              |                 |                             |                       |                      |
|                                                                                                    |                               | Datum och klockslag     | Rapportör        | Rapporterade<br>elever  | Godkända<br>elever | Antal<br>fel | Visa fel        |                             |                       |                      |
|                                                                                                    |                               | 2012-04-18 08:45        |                  | 1                       | 1                  | 0            | -               |                             |                       |                      |
|                                                                                                    |                               | 2012-04-18 08:45        | 1 - E            | 1                       | 0                  | 1            | Visa fel        |                             |                       |                      |
|                                                                                                    |                               | 2012-04-16 16:58        |                  | 1                       | 1                  | 0            |                 |                             |                       |                      |
|                                                                                                    |                               | 2011-05-27 08:45        |                  | 1                       | 0                  | 1            | Visa fel        |                             |                       |                      |
|                                                                                                    |                               | 2011-04-28 16:18        |                  | 1                       | 1                  | 0            | *               |                             |                       |                      |
|                                                                                                    |                               | 2010-05-19 13:23        |                  | 1                       | 0                  | 1            | Visa fel        |                             |                       |                      |
|                                                                                                    |                               | 2010-05-18 15:35        |                  | 1                       | 0                  | 1            | <u>Visa fel</u> |                             |                       | -1                   |
|                                                                                                    |                               |                         |                  |                         |                    |              |                 | terri bisti bisti dina peri | A Local & Description | 1 100 m              |

På den här sidan kan du se hur många elever vars studieuppgifter godkänts och hur många fel som uppstått i de rapporter som CSN tagit emot. Du kan även granska de felmeddelanden som visats när eventuella fel uppstått vid rapporteringstillfället.

Två tabeller visas fördelade på de rapporter som skickats via fil och de som skickats manuellt via webbformuläret. Om det endast finns rapporter som skickats på ett sätt visas bara en tabell. De 10 senaste rapporterna visas i respektive tabell.

#### 3.3 Historik -> Visa fel

• Du klickar på länken "Visa fel" och flyttas till en kopia av det valda felmeddelandet.

|                                                                                                    | CSN - Mina Ljänster – Windows Internet Explorer                                  |                                                                                                    |                                                                                                    |                                                         |                                                         |                                |                              |              |                 | _1#1×                       |
|----------------------------------------------------------------------------------------------------|----------------------------------------------------------------------------------|----------------------------------------------------------------------------------------------------|----------------------------------------------------------------------------------------------------|---------------------------------------------------------|---------------------------------------------------------|--------------------------------|------------------------------|--------------|-----------------|-----------------------------|
| (de la de la d | 🕒 💮 - 🚺 https://gronwww.can.se/elevrapportering                                  | gicontrol/common/VisaHistori/Fel.do?typ=filder=1                                                                                                    |                                                                                                    |                                                         |                                                         |                                |                              | • CetfAatfel | fy 🗙 Aik Search | 101                         |
|                                                                                                    | Arlav Bedgera Vişa Eavorber Yeritiya Halb                                        | Letter and                                                                                                    |                                                                                                    |                                                         |                                                         |                                |                              |              |                 |                             |
| > Skicka egen filmed<br>elevratorization         > Registrus elever<br>> Tits allows         > Ameragorizing<br>(Port-format))         > Hittork<br>> Anvandarhandbok                                                                                                    | www. Booders . And Chrosoph Teached (Deb<br>George Sector Sector Sector Chrosoph | Statisda Kotakta os<br>Vald skola: Robergika skolar<br>Minis tjänster<br>Inlogad son:<br>30 studestidoroch<br>valddingar                                                                   | (öymnasieskola)<br>Rapporten ge<br>Datum och klockslag<br>12-04-18 00:45<br>Visa denna sida som PDF<br>Kapporten genererade 1 | menerera     Rapportör     dokument     fel fordelade p | E<br>de fel<br>Rapporterade elever<br>1<br>34 1 elever. | Arguss<br>Godkānda elever<br>0 | a Logga ut<br>Antal fel<br>1 |              | \$2+E2 - ₩ + 2  | - Spla + ()) Veritrga + 1 ≥ |
| Centrala studiestödsnämnden <u>Teknisk unformation</u>                                                                                                    |                                                                                  | <ul> <li>Skicka egen film red<br/>elevracost</li> <li>Registrera elever</li> <li>Titta glisndra<br/>elevrapportaring<br/>(PBF-femat)</li> <li>Hettorik</li> <li>Anvandarhandbok</li> </ul> | 19950325-4113: Ogiliti                                                                                                    | g studievägs                                            | kod för eleven (IB00)                                   |                                |                              |              |                 |                             |
|                                                                                                    |                                                                                  | Centrala studiestödsnämnden <u>T</u>                                                                                                    | skrisk information                                                                                                    |                                                         |                                                         |                                |                              |              |                 |                             |

Här visas en rapport över hur många elever som rapporterades vid det givna tillfället samt eventuella felmeddelanden som då uppkom.